# **SUBSCRIPTION GUIDE**

## STEP 1.

Open the link: <u>https://profile.mediacorp.sg/SignUp.aspx?ReturnUrl=http://www.channelnewsasia.com&web=cna</u> and fill in required information.

| CHANNEL NEWSASIA                                                                                                    | sia Meraño My Story TODAY |  |  |  |  |  |  |
|----------------------------------------------------------------------------------------------------|---------------------------|--|--|--|--|--|--|
| Back to previous website Already have an account? Log In now                                                                                                    |                           |  |  |  |  |  |  |
| Create Your MediaCorp ID                                                                                                    |                           |  |  |  |  |  |  |
| * Your Mediacorp ID (Email):                                                                                                    | @                         |  |  |  |  |  |  |
| * Create a password:                                                                                                    |                           |  |  |  |  |  |  |
| * Confirm password:                                                                                                    | •••••                     |  |  |  |  |  |  |
| * First name:                                                                                                    |                           |  |  |  |  |  |  |
| * Last name:                                                                                                    |                           |  |  |  |  |  |  |
| * Date of birth:                                                                                                    | Example: 1 January 1980   |  |  |  |  |  |  |
| * Gender:                                                                                                    | ● Male ○ Female           |  |  |  |  |  |  |
| Occupation:                                                                                                    | Others ÷                  |  |  |  |  |  |  |
|                                                                                                    | <b>q mj p j</b>           |  |  |  |  |  |  |
| Characters:                                                                                                    | amipi                     |  |  |  |  |  |  |
| Sharacers. Sharacers                                                                                                    |                           |  |  |  |  |  |  |
| Terms of Service                                                                                                    |                           |  |  |  |  |  |  |
| 1. ACCEPTANCE OF TERMS<br>MediaCorp Pte Ltd (MPL) provides its service to you, subject to the following Terms of<br>Service ("TOS"), which may be updated by us from time to time without notice to you.<br>In addition, when using particular MPL services, you and MPL shall be subject to any<br>posted guidelines or rules applicable to such services which may be posted from time to<br>time. All such guidelines or rules are hereby incorporated by reference into the TOS. |                           |  |  |  |  |  |  |
| ✓ I have read and agreed to the Terms of Service and Privacy Policy.                                                                                                    |                           |  |  |  |  |  |  |
| Submit Back to previous website                                                                                                    |                           |  |  |  |  |  |  |

#### STEP 2.

Look out for our activation email and click on the link in there to complete your registration.

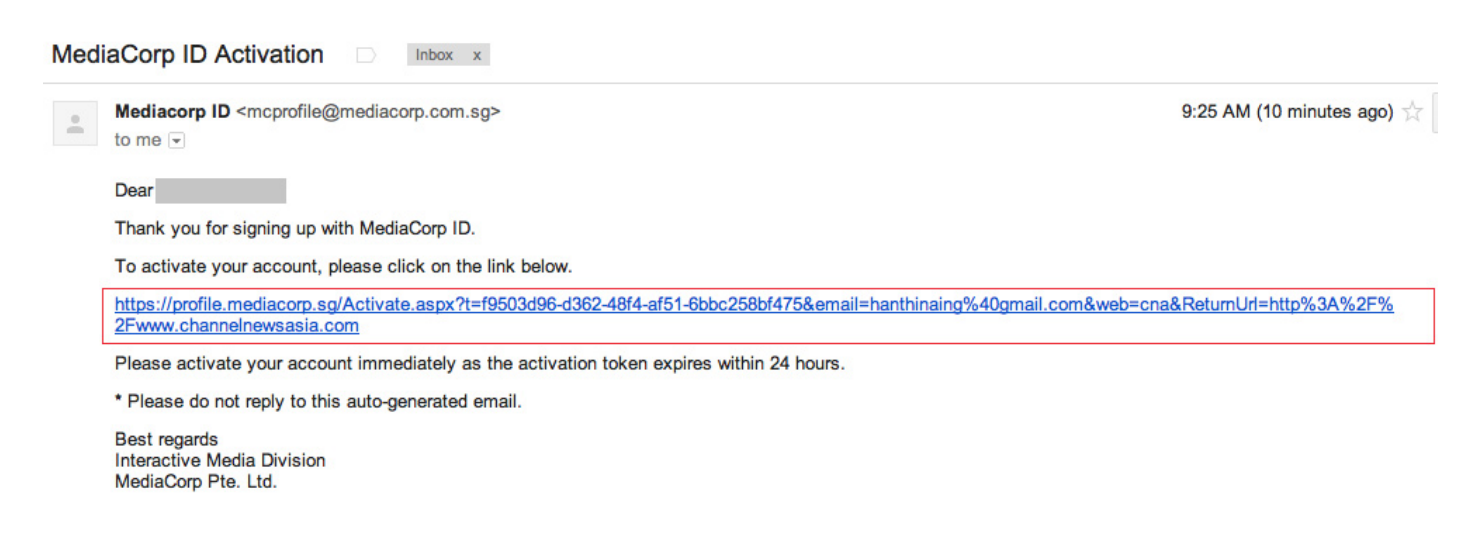

### STEP 3.

You will be redirected to Channel NewsAsia Home. Then, click on "Profile".

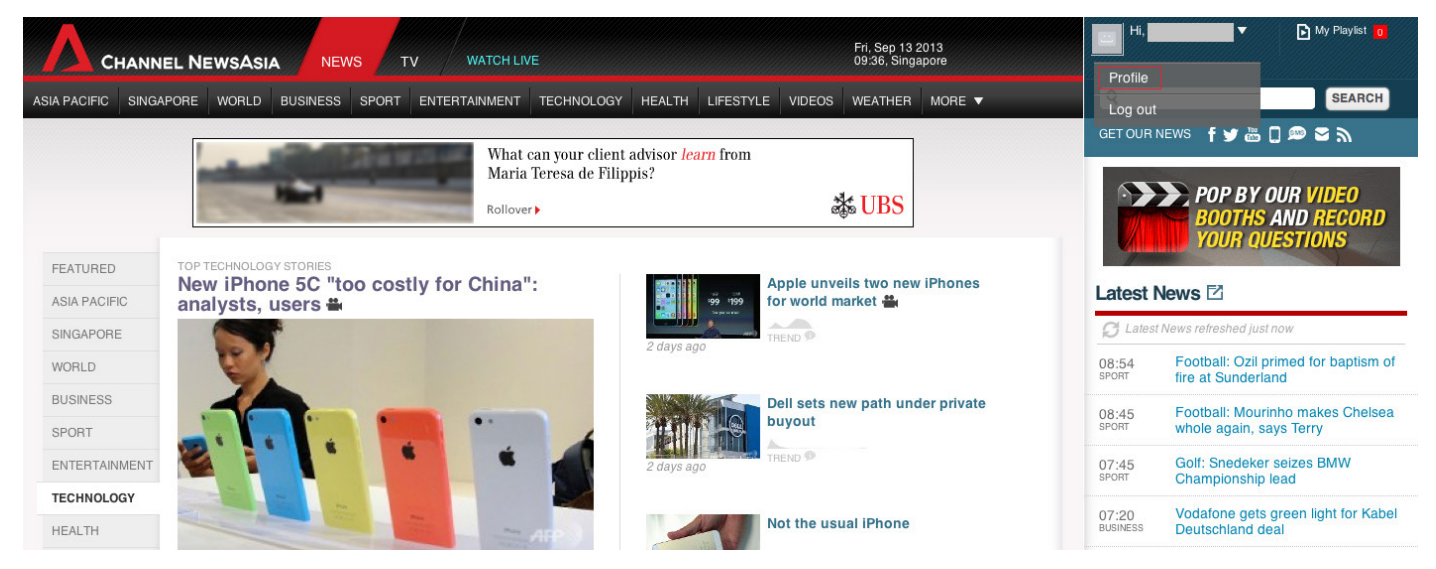

When you see your profile page, click on "edit account details" to manage subscription.

| CHANNEL NEWSASIA         |                          |                        | Go to  | NEWS TV | Hi, My Playlist 0                                                                                                    |
|--------------------------|--------------------------|------------------------|--------|---------|----------------------------------------------------------------------------------------------------|
| 1.0                      |                          |                        |        |         | Q                                                                                                    |
|                          |                          |                        |        |         | GET OUR NEWS 🧜 🎔 🚟 🗍 🕮 🖼 🔊                                                                                                    |
|                          |                          |                        |        |         | My Facebook Friends                                                                                                    |
| My Profile               | My Favourite             | My Playlist            |        |         | Log In Log in to Facebook to see your friends' are doing.                                                                                                    |
| MAIN ACCOUNT             |                          |                        |        |         | NUS ranked as top university in Asia - Channel                                                                                                    |
| MEDIACORP                | MediaCorp Access ID<br>@ | edit account details 🛃 | logout |         | NewsAsia<br>3,723 people recommend this.<br>Study confirms discomfort between S'poreans<br>and new immigrants - Channel NewsAsia<br>406 people recommend this. |
| SOCIAL MEDIA INTEGRATION |                          |                        |        |         | Facebook social plugin                                                                                                    |
| Facebook                 |                          |                        |        |         |                                                                                                    |

#### STEP 4.

#### Click on "Channel NewsAsia" and select your preferred section(s).

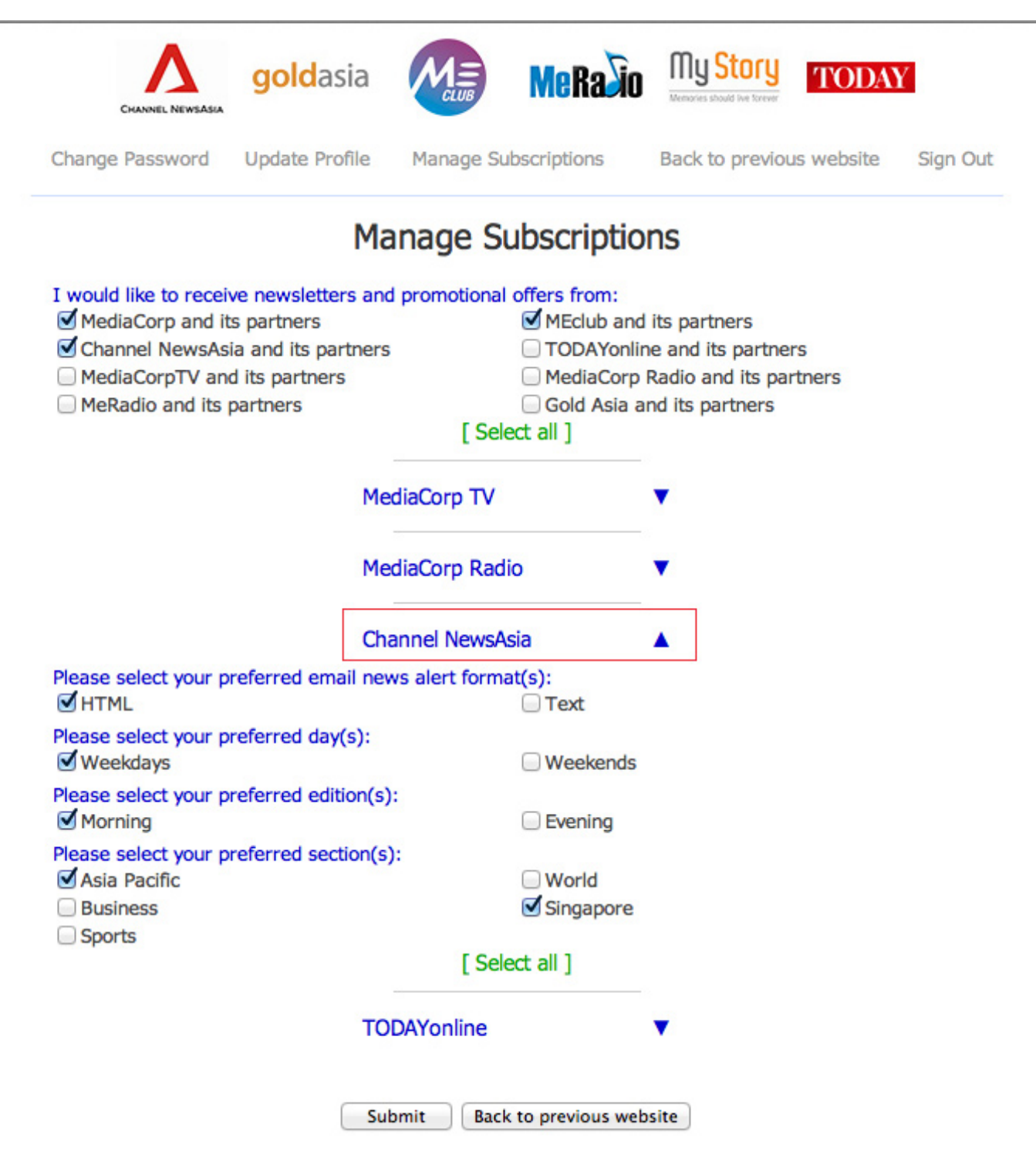

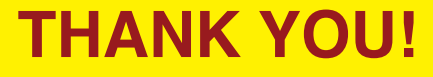